#### MANUAL DE ORIENTAÇÕES PARA A INSCRIÇÃO

**1º PASSO** – Acesse o endereço eletrônico https://www.ifes.edu.br. Todas as publicações referentes aos Processos Seletivos, com as informações pertinentes, estarão disponíveis nesses endereços.

#### 2º PASSO – Clique em PROCESSOS SELETIVOS

#### 3º PASSO – Clique em ALUNOS

| S BRASIL                                            | CORONAVÍRUS (COVID-19)    | Simplifique! | Participe   | Acesso à informação | Legislação       | Canais 🙀                        |                              |
|-----------------------------------------------------|---------------------------|--------------|-------------|---------------------|------------------|---------------------------------|------------------------------|
| ir para o conteúdo 🚺 ir para o menu 😰 ir para a     | busca  Ir para o rodapé 4 |              |             | ACESSIBILI          | DADE ALTO CONTR  | ASTE MAPA DO SITE               |                              |
| Instituto Federal do Espírito Santo                 |                           |              |             |                     | Buscar no portal | Q                               |                              |
| MINISTÉRIO DA EDUCAÇÃO                              |                           |              |             |                     | y 🖩              | f 🗇 🖬 🖸                         |                              |
|                                                     |                           |              |             |                     |                  | PT EN FR DE ES                  |                              |
|                                                     |                           |              | Perguntas F | requentes Contato   | Acesso a sistema | as Comunicação                  |                              |
| PÁGINA INICIAL > PROCESSOS SELETIVOS                |                           |              |             |                     |                  |                                 |                              |
| O Ifes P                                            | rocessos Seletivos e      | Concursos    | 5           |                     |                  |                                 |                              |
| Cursos                                              |                           |              |             |                     |                  |                                 |                              |
| Processos Seletivos                                 |                           |              |             |                     |                  |                                 |                              |
| PORTAL IFES                                         |                           | Bol          | sistas e    | 2                   |                  |                                 |                              |
| Campi                                               | lunos                     | Inte         | ercamb      | oistas S            | ervidor          | es                              |                              |
| Pró-Reitorias                                       |                           |              |             |                     |                  |                                 |                              |
| Polo de Inovação<br>Vitória                         |                           |              |             |                     |                  |                                 |                              |
| Conselhos e<br>Comissões S                          | ubstitutos e              |              |             |                     | Ativ<br>Aces     | ar o Window<br>se Configurações | /S<br>para ativar o Windows. |
| https://www.ifes.edu.br/component/banners/click/166 | emporários                | Tut          | ores        |                     |                  |                                 |                              |

4º PASSO – Escolha o Processo Seletivo. Após escolher o Edital, o candidato terá acesso às publicações e informações.

OBS: As imagens abaixo são ilustrativas. O candidato deve ficar atento a qual edital/curso deseja concorrer

| i ifes.edu.br/processosseletivos/alunos/item/3009-edital-176-2023-curso-de-pos-gra | duacao-especializacao-em-praticas-pedagogicas                                                                                                    | r i |
|------------------------------------------------------------------------------------|----------------------------------------------------------------------------------------------------|-----|
|                                                                                    | PT EN FR DE ES                                                                                                    |     |
|                                                                                    | Perguntas Frequentes Contato Acesso a sistemas Comunicação                                                                                                    |     |
| PÁGINA INICIAL > PROCESSOS SELETI                                                  | IVOS > ALUNOS > EDITAL 176/2023 - CURSO DE PÓS-GRADUAÇÃO ESPECIALIZAÇÃO EM PRÁTICAS PEDAGÓGICAS                                                                                        |     |
|                                                                                    |                                                                                                    |     |
| O Ifes                                                                             |                                                                                                    |     |
| Cursos                                                                             | ALUNOS                                                                                                    |     |
| Processos Seletivos                                                                | Edital 176/2023 - Curso de Pós-Graduação                                                                                                    |     |
| Inovação                                                                           | Especialização em Práticas Pedagógicas                                                                                                    |     |
| PORTAL IFES                                                                        | Publicado em Terça, 24 de Outubro de 2023, 14h01   Voltar à página anterior 🔰 Tweetar 🚺 🖆 Curtir 2,7 mil                                                                               |     |
| Campi                                                                              | Curra Dáo Craducião Francistico de la cóntra Dedecárica                                                                                                    |     |
| Pró-Reitorias                                                                      | Curso: Pos-Graduação Especialização em Praticas Pedagogicas<br>Campus: Cefor                                                                                                    |     |
| Polo de Inovação<br>Vitória                                                        | Polos: Cefor, Campus Venda Nova do Imigrante, Polo UAB Cachoeiro de Itapemirim, Polo UAB Íuna, Polo<br>UAB Nova Venécia. Polo UAB Santa Teresa                                         |     |
| Cidade da Inovação                                                                 | Inscrições: 24 de outubro a 12 de novembro de 2023                                                                                                    |     |
| Conselhos e<br>Comissões                                                           | Atendimento ao candidato: ps.cursosemrede@ifes.edu.br                                                                                                    |     |
| Calendário<br>Acadêmico                                                            | Inscreva-se AQUI                                                                                                    |     |
| Documentos<br>Institucionais                                                       | Retificação do edital - Publicado em 26/10/2023                                                                                                    |     |
| Assistência Estudantil                                                             | Anexo II - Requerimento de matrícula (formato .pdf, tamanho 158 Kb)                                                                                                    |     |
| Certificação – Encceja                                                             | Anexo III - Autodeclaração Étnico Racial (formato .pdf, tamanho 78 Kb)                                                                                                    |     |
| Chamadas públicas                                                                  | Anexo IV - Autodeclaração para pessoa com deficiência (formato .pdf, tamanho 114 Kb)                                                                                                   |     |
| Chamadas internas                                                                  | Anexo V - Declaração de pertencimento etnico-racial (formato .pdf, tamanno 92 Kb)<br>Anexo VI - Termo de Consentimento para Tratamento de Dados Pessoais (formato .pdf, tamanho 93 Kb) |     |
| Ouvidoria                                                                          | · · · · · · · · · · · · · · · · · · ·                                                                                                    |     |
| Relações<br>Internacionais                                                         |                                                                                                    |     |
| Agenda de eventos                                                                  |                                                                                                    |     |
|                                                                                    |                                                                                                    |     |

5º PASSO – Após a leitura do Edital e ciente de todas as informações presentes no processo seletivo escolhido, clique em INSCREVA-SE AQUI

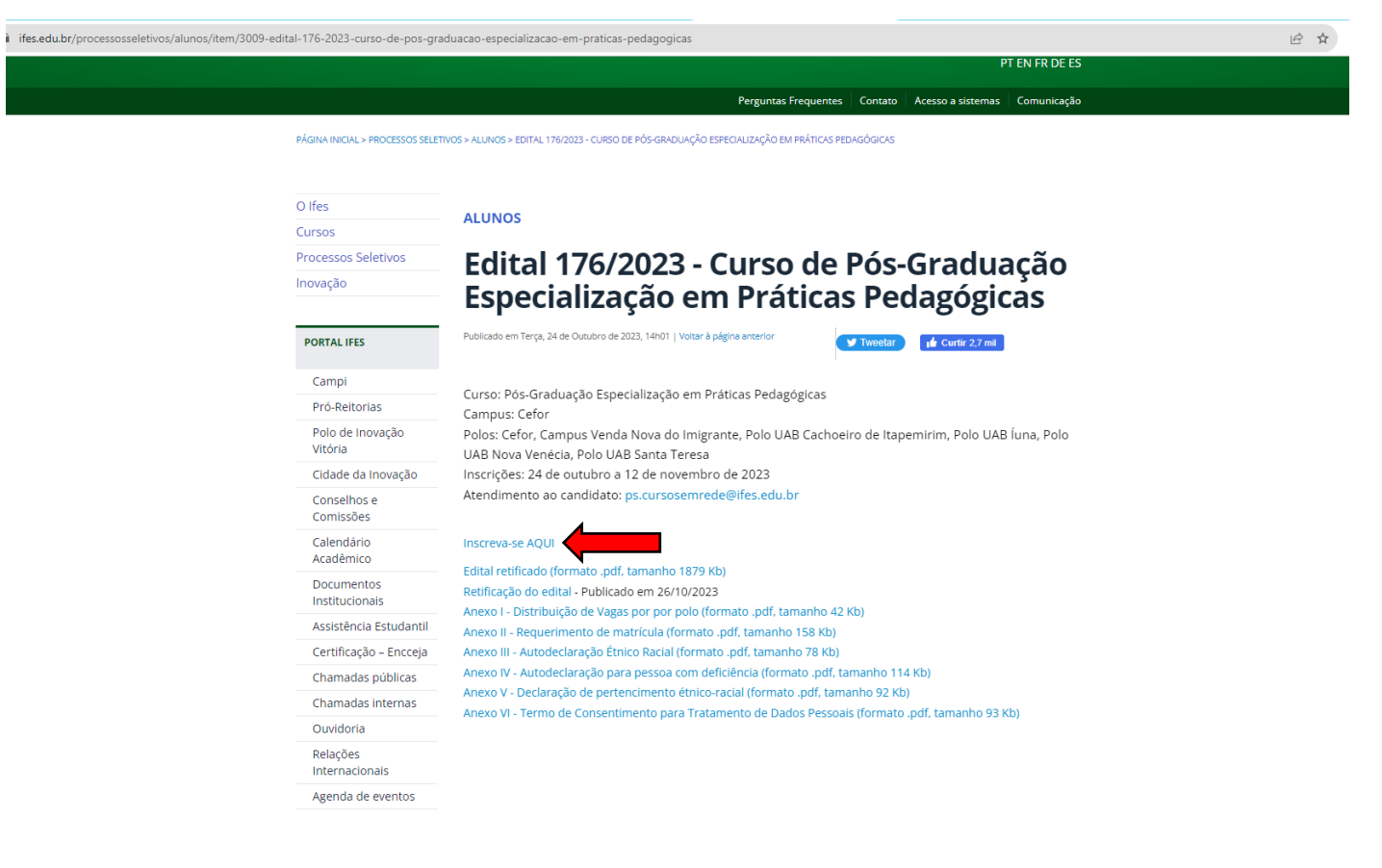

**6º PASSO** – O candidato será direcionado para o sistema de inscrições. Escolha novamente o Edital que pretende concorrer, clicando no nome do referido Edital **OU** no botão verde localizado do lado direito da tela;

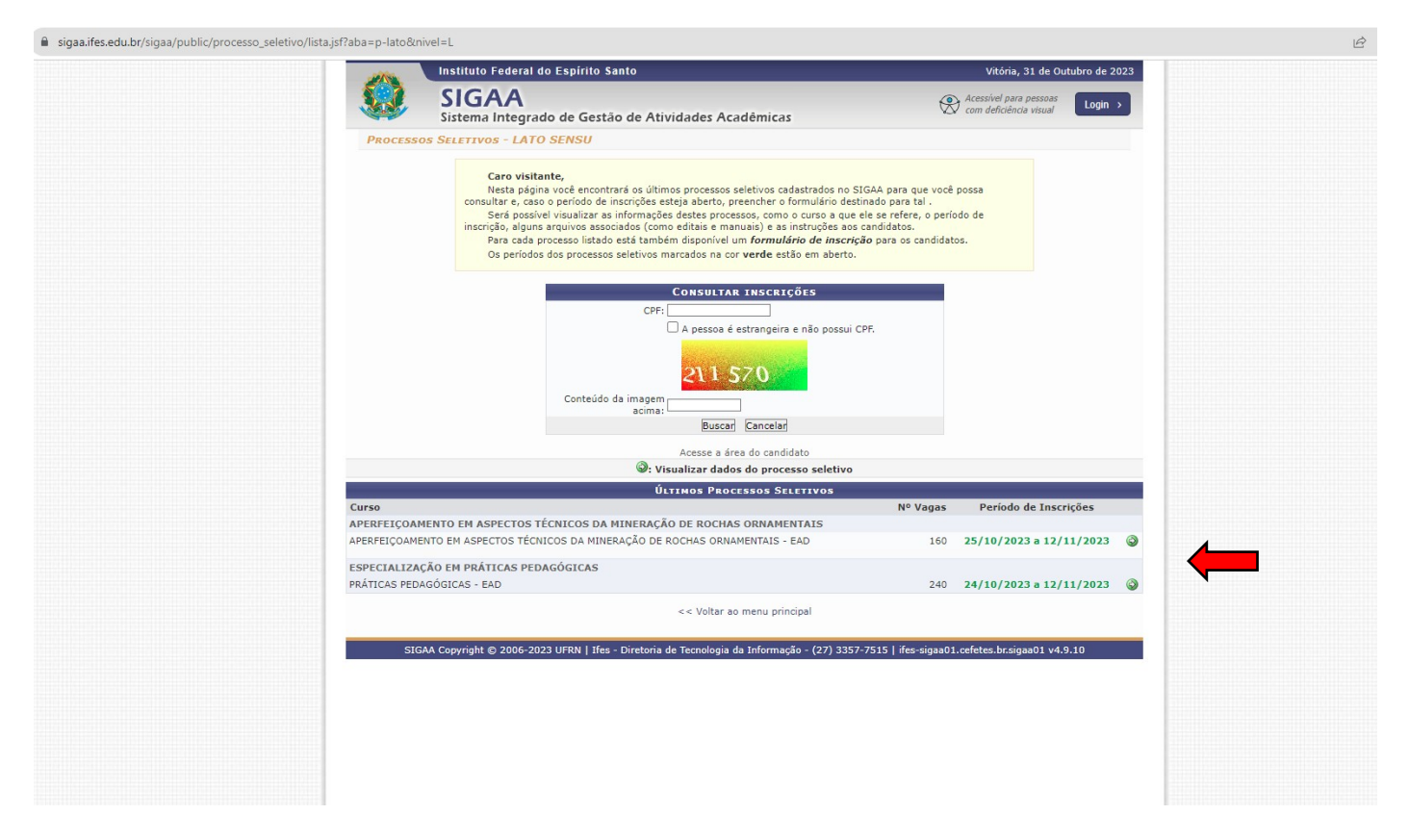

**7º PASSO** – A página seguinte contém todos os dados do Edital, descrição e orientações, notícias e comunicados do Processo Seletivo. Após a leitura **CLIQUE AQUI PARA SE INSCREVER-SER!** 

| edu.br/sigaa/public/processo_seletivo/lista.jsf;jsessionid=F418                                                                                                    | 958633B10B7CAB17941CE748E75D.sigaa01                                                                                                    |                                                                                                    |
|----------------------------------------------------------------------------------------------------|----------------------------------------------------------------------------------------------------|----------------------------------------------------------------------------------------------------|
|                                                                                                    | Instituto Federal do Espírito Santo                                                                                                    | Vitória, 31 de Outubro de 2023                                                                                                    |
|                                                                                                    | SIGAA<br>Sistema Integrado de Gestão de Atividades Acadêmicas                                                                                                    | Acessivel para pessoas com deficiência visual                                                                                                    |
| Processo                                                                                                    | SELETIVO                                                                                                    |                                                                                                    |
|                                                                                                    | DADOS DO PROCESSO SELETIVO                                                                                                    |                                                                                                    |
| DESCRIÇÃ<br>O Reitor d<br>dezembro<br>edital, que<br>em Aspecta<br>1) O candida<br>2) O candida<br>3) O candida<br>3) O candida<br>3) O candida<br>3) O candida<br>3) O candida<br>3) O candida<br>3) O candida<br>3) O candida<br>3) O candida<br>3) O candida<br>3) O candida<br>3) O candida<br>3) O candida<br>3) O candida | Curso: APERFEICOAMENTO EM ASPECTOS TÉCNICOS DA MINERAÇ<br>CENTRO DE REFRENCIA EM FORMACIO E EM EDUCACIO A DIST<br>Edita: APERFEIRCICANENTO EM ASPECTOS TÉCNICOS DA MINERAÇ<br>Nivei: LATO SENSU<br>Período de Inscrições: 25/10/2023 às 00:00 - 12/11/2023 às 23:59<br>Número de Vagas: 160<br>Questionário Específico: PÓS APERFEIÇOAMENTO EM ASPECTOS TÉCNICOS DA MINI<br>EDITO Clique AQUI para inscrever-sel<br>Clique AQUI para inscrever-sel<br>Clique AQUI para consultar dados da inscrição<br>D Instituto Federal de Educação, Clência e Tecnologia do Espírito Santo, Im<br>de 2008, no uso de suas atribuições legaise e de acordo com as disposições<br>estão abertas as inscrições para o P5 174/2023: oferta de vagas para os<br>os Técnicos da Mineração de Rochas Ornamentais na modalidade à distânc<br>õs Exos INSCRITOS<br>o deverá lestão-tantamente antes de realizar sua inscrição:<br>o deverá estada-tantamente acidado solicitados no questionário. So ará permitida uma ún<br>o deverá conferir a arquivo com a dous solicitados no questionário. So ará permitida uma ún<br>o deverá conferir a arquivo com a dous solicitados no questionário. So ará permitida uma ún<br>o deverá conferir a arquivo com a dous solicitados no questionário. So ará permitida uma ún<br>o deverá conferir a arquivo com a dous solicitados no questionário. So ará permitida uma ún<br>o deverá conferir a arquivo com a dous solicitados no questionário. So ará permitida uma ún<br>o deverá conferir a arquivo com a dous solicitados no questionário. So ará permitida uma ún<br>o deverá conferir a arquivo com a dous solicitados no questionário. So ará permitida uma ún<br>o deverá conferir a arquivo com a dous solicitados no questionário. So ará permitida uma ún<br>o deverá conferir a arquivo com a dous de barcição. | AO DE ROCHAS ORNAMENTAIS/CEFOR - EAD<br>AACA<br>AICA<br>ÂO DE ROCHAS ORNAMENTAIS<br>ERAÇÃO DE ROCHAS ORNAMENTAIS<br>Stituição criada pela Lei nº 11.892, de 29 de<br>s da legislação pertinente, faz saber, pelo presente<br>cursos de Pós Graduação do tipo Aperfeiçoamento<br>ja. |
| NOTÍCIAS E                                                                                                    | Comunicados                                                                                                    |                                                                                                    |
|                                                                                                    | Não há noticias cadastradas                                                                                                    |                                                                                                    |
|                                                                                                    |                                                                                                    |                                                                                                    |
|                                                                                                    |                                                                                                    |                                                                                                    |

**Observação:** Orientamos aos candidatos que fiquem atentos e acompanhem as publicações na página do processo seletivo.

### 8º PASSO – Preencha corretamente os dados solicitados no FORMULÁRIO DE INSCRIÇÃO.

| s.edu.br/sigaa/public/processo_seletivo/view.jsf |                                                                                                    |                                                  | Ê |
|--------------------------------------------------|----------------------------------------------------------------------------------------------------|--------------------------------------------------|---|
|                                                  | Instituto Federal do Espírito Santo                                                                                                    | Vitória, 31 de Outubro de 2023                   |   |
|                                                  | SigaA<br>Sistema Integrado de Gestão de Atividades Acadêmicas                                                                                                    | Acessível para pessoas<br>com deficiência visual |   |
| INSCR                                            | ição em Processo Seletivo                                                                                                    |                                                  |   |
|                                                  | CURSO DE APERFEIÇOAMENTO EM ASPECTOS TÉCNICOS DA MINER<br>ORNAMENTAIS/CEFOR - EAD<br>(LATO SENSU)                                                                                        | AÇÃO DE ROCHAS                                   |   |
|                                                  | Período de Inscrições: 25/10/2023 a 12/11/2023                                                                                                    |                                                  |   |
|                                                  | Atenção candidato:                                                                                                    |                                                  |   |
|                                                  | <ul> <li>Para confirmar sua inscrição no processo seletivo, informe todos os dados correta</li> </ul>                                                                                    | imente.                                          |   |
|                                                  | <ul> <li>Serão de inteira responsabilidade do candidato os prejuizos advindos de informa</li> <li>A sua inscrição só será finalizada com o comprovante, que deve ser Impresso</li> </ul> | iões incorretas.<br>para sua maior segurança.    |   |
|                                                  | Formulário de Inscrição                                                                                                    |                                                  |   |
|                                                  | DADOS PESSOAIS                                                                                                    |                                                  |   |
|                                                  | CPF: *                                                                                                    |                                                  |   |
|                                                  | Nome: *                                                                                                    |                                                  |   |
|                                                  | E-mail: *                                                                                                    |                                                  |   |
|                                                  | Confirmar e-mail: *                                                                                                    |                                                  |   |
|                                                  | Nome da Mãe: *                                                                                                    |                                                  |   |
|                                                  | Nome do Pai:                                                                                                    |                                                  |   |
|                                                  | Sexo: *  Masculino  Feminino  Data de Nascimento: *                                                                                                    |                                                  |   |
|                                                  | Estade Civili & CELECTORE 14                                                                                                    |                                                  |   |
|                                                  | Estado Civil: * SELECIONE V Ethia: * SELE<br>Tipo da Escola do<br>Ensino Médio: * SELECIONE V                                                                                            | CLONE V                                          |   |
|                                                  | NATURALIDADE                                                                                                    |                                                  |   |
|                                                  | País: * Brasil V UF: * Esnírit                                                                                                    | Santo                                            |   |
|                                                  | Município: * SELECIONE V                                                                                                    |                                                  |   |
|                                                  | DOCUMENTOS                                                                                                    |                                                  |   |
|                                                  | RG: *                                                                                                    |                                                  |   |
|                                                  | UF: * Espírito Santo 💙 Data de Expedição: *                                                                                                    |                                                  |   |
|                                                  | Título de Eleitor: Zona: Seção:                                                                                                    |                                                  |   |
|                                                  | UF: Espírito Santo 🗸 Data de Emissão:                                                                                                    |                                                  |   |
|                                                  | Passaporte:                                                                                                    |                                                  |   |
|                                                  | ENDEREÇO                                                                                                    |                                                  |   |
|                                                  | CEP: * 29 <a>(clique na lupa para buscar o endereço do CEP inform)</a>                                                                                                    | ado)                                             |   |
|                                                  | Logradouro: * Alameda ¥                                                                                                    | N. *                                             |   |
|                                                  | Bairro: *                                                                                                    |                                                  |   |
|                                                  |                                                                                                    |                                                  |   |

**9º PASSO:** No ato de inscrição, após realizar o preenchimento dados, escolher o Polo/curso e anexado os documentos exigidos no edital), o candidato deverá clicar em **CONFIRMAR INSCRIÇÃO**, localizado no final do formulário, para efetivar sua inscrição.

**OBSERVAÇÃO:** Após clicar em "confirmar inscrição" e confirmar a submissão de sua inscrição para este processo seletivo, o candidato deverá clicar em "imprimir comprovante de inscrição", depois clicar em imprimir e salvar o comprovante em seu computador.

| 200      | Instituto Federal do Espirito Santo Vitória, 01 de Junho de                                                                                                    |
|----------|----------------------------------------------------------------------------------------------------|
| <b>N</b> | SIGAA (Ressivel para pessoas Logi                                                                                                    |
|          | Sistema Integrado de Gestão de Atividades Acadêmicas                                                                                                    |
| ÁREA DO  | Candidato > Comprovante                                                                                                    |
|          | Inscrição No. 22166                                                                                                    |
|          | A inscrição de <b>Angelica (Teste)</b> , CPF <b>084.246.727-04</b> , foi submetida com sucesso para o<br>Edital 51/2022 - Pós-Graduação Em Tecnologias Digitais Aplicadas À Educação, no curso<br>de Tecnologias Digitais Aplicadas À Educação/Cefor - (Não Informado) - Ead - nível Lato<br>Sensu, em <i>01/06/2022 14:49</i> .                                                       |
|          | Orientações Importantes                                                                                                    |
|          | 1) O candidato deverá LER o edital atentamente antes de realizar sua inscrição;                                                                                                    |
|          | <ol> <li>O candidato deverá preencher atentamente os dados solicitados no questionário. Só será permitida uma<br/>única inscrição por CPF;</li> </ol>                                                                                                    |
|          | <ol> <li>O candidato deverá conferir o arquivo com a documentação exigida, pois não poderá anexar outro arquivo<br/>no sistema após finalizar a inscrição;</li> </ol>                                                                                                    |
|          | <ol> <li>O candidato deverá guardar seu comprovante de inscrição;</li> </ol>                                                                                                    |
|          | 5) Este Edital trata do Processo Seletivo para o curso de Pós-Graduação Aperfeiçoamento Tecnologias<br>Digitais Aplicadas à Educação, oferecido na modalidade a distância.                                                                                                    |
|          | 6) A escolha do código de vaga que o candidato deseja concorrer, está na seção "Questionário de inscrição -<br>Campo 11". Deste modo o candidato terá que se atentar ao preenchimento correto deste campo, como também ao<br>preenchimento correto do nome do curso no Requerimento de Matrícula - Anexo II, que deverá ser enviado com os<br>demais documentos indicados no item 5.4. |
|          | Observação: Quaisquer dúvidas sobre o Processo Seletivo e sobre este Edital deverão ser esclarecidas<br>exclusivamente pelo e-mail: ps cursosemrede@ifes.edu.br                                                                                                    |
|          | a Imprimir o Comprovante de Inscrição.                                                                                                    |
|          | << Voltar ao menu principal                                                                                                    |
|          |                                                                                                    |
| SIG      | A Copyright © 2006-2022 UFRN   Ifes - Diretoria de Tecnologia da Informação - (27) 3357-7515   ifes-sigaa02.cefetes.br.sigaa02 v4.6.8.4                                                                                                    |
|          |                                                                                                    |

# PARA CONSULTAR OU CANCELAR UMA INSCRIÇÃO

1º Na página principal de processos seletivos do SIGAA, clique em Acesse a área do candidato:

| 1000         | Instituto Federal do Espírito Santo Vitória, 20 de Março de                                                                                                    | 2023 |  |
|--------------|----------------------------------------------------------------------------------------------------|------|--|
|              | SIGAA<br>Sistema Integrado de Gestão de Atividades Acadêmicas                                                                                                    | >    |  |
| PROCESS      | OS SELETIVOS - GRADUAÇÃO                                                                                                    |      |  |
|              | Caro visitante,<br>Nesta página você encontrará os últimos processos seletivos cadastrados no SIGAA para que você possa<br>consultar e, caso o periodo de inscrições esteja aberto, preencher o formulário destinado para tal .<br>Será possível visualizar as informações destes processos, como o curso a que ele se refere, o periodo de<br>inscrição, alguns arquivos associados (como editais e manuais) e as instruções aos candidatos.<br>Para cada processo listado está também disponível um <i>formulário de inscrição</i> para os candidatos.<br>Os periodos dos processos seletivos marcados na cor <b>verde</b> estão em aberto. |      |  |
|              | CONSULTAR INSCRIÇÕES<br>CPF:<br>A pessoa é estrangeira e não possui CPF.<br>217.798<br>Conteúdo da imagem<br>Buscar [Cancelar]                                                                                                    |      |  |
|              | Acesse a área do candidato                                                                                                    |      |  |
|              | <ul> <li>Wisualizar dados do processo seletivo</li> </ul>                                                                                                    |      |  |
|              | ÚLTIMOS PROCESSOS SELETIVOS                                                                                                    |      |  |
| Curso        | Nº Vagas Período de Inscrições                                                                                                    |      |  |
| EDITAL 18/20 | 023 - DIPLOMAÇAO LICENCIATURA EM DOCENCIA PROFISSIONAL E TECNOLÓGICA                                                                                                    |      |  |
| LICENCIATURA | EM DOCENCIA NA EDUCAÇÃO PROFISSIONAL TECNICA DE NIVEL MEDIO - VITÓRIA - A Distância - I 4000 10/02/2023 a 24/03/202                                                                                                    | 23 🚱 |  |
|              | << Voltar ao menu principal                                                                                                    |      |  |

2º Na tela a seguir clique em Meu primeiro acesso (ou, caso já tenha o acesso, clique em esqueci minha senha

|           | Instituto Federal do Espírito Santo                                                                                                    | Vitória, 20 de Março d                                     | e 2023 |  |  |
|-----------|----------------------------------------------------------------------------------------------------|------------------------------------------------------------|--------|--|--|
|           | SIGAA<br>Sistema Integrado de Gestão de Atividades Acadêmicas                                                                                                    | Acessível para pessoas<br>com deficiência visual           | in >   |  |  |
| Processos | Seletivos - Área do Candidato                                                                                                    |                                                            |        |  |  |
|           | Ao efetuar login você tem acesso à area do candidato com os dados da sua inscrição nos u<br>seletivos que participou.<br>Para ter acesso é necessário o seu cpf ou passaporte (para candidatos estrangeiros) e a su<br>sistema.<br>Caso seja o seu primeiro acesso, clique em <b>Meu primeiro acesso</b> e uma senha será envi<br>cadastrado na sua última inscrição. | iltimos processos<br>enha gerada pelo<br>ada para o e-mail |        |  |  |
|           | INFORME SEU CPF/PASSAPORTE E SENHA<br>CPF:                                                                                                    |                                                            |        |  |  |
|           | Acessar   Cancelar <br>Meu primeiro acesso<br>Esqueci minha senha<br><< Voltar ao menu principal                                                                                                    |                                                            |        |  |  |
| SIGA      | A Copyright © 2006-2023 UFRN   Ifes - Diretoria de Tecnologia da Informação - (27) 3357-7515   ifes                                                                                                    | -sigaa02.cefetes.br.sigaa02 v4.8.22                        |        |  |  |
|           |                                                                                                    |                                                            | -      |  |  |
|           |                                                                                                    |                                                            |        |  |  |
|           |                                                                                                    |                                                            |        |  |  |
|           |                                                                                                    |                                                            |        |  |  |

# 3º Insira o CPF e clique em enviar senha por e-mail

| -2000   | Instituto Federal do Espírito Santo                                                                         | Vitória, 31 de Outubro de 2023                      |
|---------|----------------------------------------------------------------------------------------------------|-----------------------------------------------------|
|         | SIGAA<br>Sistema Integrado de Gestão de Atividades Acadêmicas                                               | Cessível para pessoas com deficiência visual        |
| PROCESS | os Seletivos - Área do Candidato                                                                            |                                                     |
|         | Para recuperar seu acesso basta preencher com o seu CPF ou passaporte,<br>enviado para o e-mail cadastrado. | e um e-mail com a nova senha será                   |
|         | Proversa Acreso                                                                                             |                                                     |
|         | CPF:                                                                                                    |                                                     |
|         | 🗌 A pessoa é estrangeira e não possui                                                                       | CPF.                                                |
|         | Enviar nova senha via e-mail Cancelar                                                                       |                                                     |
|         | Meu primeiro acesso<br>Efetuar login                                                                        |                                                     |
|         | << Voltar ao menu principal                                                                                 |                                                     |
|         |                                                                                                    |                                                     |
| SIG     | GAA Copyright © 2006-2023 UFRN   Ifes - Diretoria de Tecnologia da Informação - (27) S                      | 3357-7515   ifes-sigaa01.cefetes.br.sigaa01 v4.9.10 |
|         |                                                                                                    |                                                     |
|         |                                                                                                    |                                                     |
|         |                                                                                                    |                                                     |
|         |                                                                                                    |                                                     |
|         |                                                                                                    |                                                     |
|         |                                                                                                    |                                                     |
|         |                                                                                                    |                                                     |
|         |                                                                                                    |                                                     |
|         |                                                                                                    |                                                     |
|         |                                                                                                    |                                                     |
|         |                                                                                                    |                                                     |
|         |                                                                                                    |                                                     |
|         |                                                                                                    |                                                     |
|         |                                                                                                    |                                                     |
|         |                                                                                                    |                                                     |
|         |                                                                                                    |                                                     |
|         |                                                                                                    |                                                     |
|         |                                                                                                    |                                                     |
|         |                                                                                                    |                                                     |
|         |                                                                                                    |                                                     |
|         |                                                                                                    |                                                     |
|         |                                                                                                    |                                                     |
|         |                                                                                                    |                                                     |
|         |                                                                                                    |                                                     |

# 4º Acesse o e-mail utilizado ao realizar sua inscrição no Processo Seletivo e anote a senha enviada

| 5°      | Volte                       | na         | tela        | da        | área                 | do           | candidato | no | link: |
|---------|-----------------------------|------------|-------------|-----------|----------------------|--------------|-----------|----|-------|
| https:/ | / <mark>sigaa.ifes.e</mark> | du.br/siga | aa/public/p | rocesso_s | <u>seletivo/logi</u> | <u>n.jsf</u> |           |    |       |

e Clique em efetuar login (digite seu CPF e a senha enviada e-mail)

| ← → C 🔒 sigaa.ifes.edu | <mark>ı.br</mark> /sigaa/public/p | ocesso_seletivo/login.jsf                                                                                                    | B | ☆ | 坐 | A : |
|------------------------|-----------------------------------|----------------------------------------------------------------------------------------------------|---|---|---|-----|
|                        | Ins                               | tituto Federal do Espírito Santo Vitória, 20 de Março de 2023                                                                                                    |   |   |   |     |
|                        | S 🤢                               | IGAA Stema Integrado de Gestão de Atividades Acadêmicas                                                                                                    |   |   |   |     |
|                        | PROCESSOS SE                      | ETIVOS - ÁREA DO CANDIDATO                                                                                                    |   |   |   |     |
|                        |                                   | Ao efetuar login você tem acesso à area do candidato com os dados da sua inscrição nos últimos processos<br>seletivos que participou.<br>Para ter acesso é necessário o seu opf ou passaporte (para candidatos estrangeiros) e a senha gerada pelo<br>citama |   |   |   |     |
|                        |                                   | Caso seja o seu primeiro acesso, clique em <b>Meu primeiro acesso</b> e uma senha será enviada para o e-mail<br>cadastrado na sua última inscrição.                                                                                                    |   |   |   |     |
|                        |                                   | INFORME SEU CPF/PASSAPORTE E SENHA<br>CPF:                                                                                                    |   |   |   |     |
|                        |                                   | A pessoa e estrangeira e nao possui CPF.<br>Senha: Acessar Cancelar                                                                                                    |   |   |   |     |
|                        |                                   | Meu primeiro acesso<br>Esqueci minha senha                                                                                                    |   |   |   |     |
|                        |                                   | << vocar ao menu principal                                                                                                    |   |   |   |     |
|                        | SIGAA Co                          | yright © 2006-2023 UFRN   Ifes - Diretoria de Tecnologia da Informação - (27) 3357-7515   ifes-sigaa02.cefetes.br.sigaa02 v4.8.22                                                                                                    |   |   |   |     |
|                        |                                   |                                                                                                    |   |   |   |     |
|                        |                                   |                                                                                                    |   |   |   |     |
|                        |                                   |                                                                                                    |   |   |   |     |
|                        |                                   |                                                                                                    |   |   |   |     |

### 6º na tela a seguir, Clique na seta correspondente ao processo seletivo que deseja alterar

OBS: O edital que aparece indicado na imagem abaixo é apenas um exemplo, verifique com atenção qual o edital que deseja realizar alteração/cancelamento.

| 200       | Instituto Federal do Espírito Santo                                              | Vitória, 2                             | 1 de Março de          | 2023       |
|-----------|----------------------------------------------------------------------------------|----------------------------------------|------------------------|------------|
|           | SIGAA<br>Sistema Integrado de Gestão de Atividades Acadêmicas                    | Acessivel para pe<br>com deficiência v | soas<br>sual           | 1 ><br>SAT |
| Inscriç   | ões realizadas em Processos Seletivos                                            |                                        |                        | UNIX       |
|           | i Selecionar                                                                     |                                        |                        |            |
|           | Minhas Inscrições                                                                |                                        |                        |            |
| Inscrição | Processo Seletivo                                                                | Data de<br>Inscrição                   | Status                 |            |
| 31823     | EDITAL 143/2022 - OFERTA DE VAGAS CURSOS FIC NA MODALIDADE A DISTÂNCIA EM REDE   | 29/11/2022                             | EM ANÁLISE             | (          |
| 24085     | EDITAL UNIFICADO Nº 63/2022_ CURSOS DE PÓS-GRADUAÇÃO APERFEIÇOAMENTO DO CEFOR    | 17/06/2022                             | EM ANÁLISE             |            |
| 22588     | EDITAL 66/2022 - CURSO DE PÓS-GRADUAÇÃO DO TIPO ESPECIALIZAÇÃO EM GESTÃO ESCOLAR | 08/06/2022                             | Inscrição<br>Cancelada |            |
| 22166     | EDITAL 51/2022 - PÓS-GRADUAÇÃO EM TECNOLOGIAS DIGITAIS APLICADAS À EDUCAÇÃO      | 01/06/2022                             | EM ANÁLISE             |            |
| 19407     | PS Nº 07/2022 - Mentoria para a Educação Profissional e Tecnológica              | 28/03/2022                             | Inscrição<br>Cancelada |            |
| 15344     | EDITAL 02/2022 - OFERTA DE VAGAS CURSO FIC MEDIADORES PEDAGÓGICOS EM EAD         | 10/03/2022                             | Inscrição<br>Cancelada |            |
| 12370     | EDITAL Nº 77/2021_PÓS-GRADUAÇÃO LATO SENSU EM PRÁTICAS PEDAGÓGICAS PARA A EDUC.  | 08/12/2021                             | Inscrição<br>Cancelada |            |
| 10396     | EDITAL Nº 78/2021 - CURSOS DE PÓS-GRADUAÇÃO APERFEIÇOAMENTO DO CEFOR             | 17/11/2021                             | Inscrição<br>Cancelada |            |
| 10299     | EDITAL Nº 78/2021 - CURSOS DE PÓS-GRADUAÇÃO APERFEIÇOAMENTO DO CEFOR             | 16/11/2021                             | Inscrição<br>Cancelada | 3          |
| 6032      | EDITAL UNIFICADO Nº 37/2021 - CURSOS DE PÓS-GRADUAÇÃO APERFEIÇOAMENTO DO CEFOR   | 17/05/2021                             | Inscrição<br>Cancelada | (          |
| 5896      | EDITAL UNIFICADO Nº 37/2021 - CURSOS DE PÓS-GRADUAÇÃO APERFEIÇOAMENTO DO CEFOR   | 14/05/2021                             | Inscrição<br>Cancelada | G          |
| 4905      | EDITAL Nº 30/2021 -CURSO PÓS-GRADUAÇÃO LATO SENSU EM INFORMÁTICA NA EDUCAÇÃO     | 26/03/2021                             | Inscrição<br>Cancelada | G          |
| 1106      | EDITAL Nº 28/2020 - CURSO DE PÓS-GRADUAÇÃO LATO SENSU EM PRÁTICAS PEDAGÓGICAS    | 21/10/2020                             | Inscrição<br>Cancelada | 6          |

7º Na tela a seguir, será possível realizar a visualização do questionário de inscrição, reimpressão do comprovante ou cancelamento da inscrição.

OBS: O edital que aparece indicado na imagem abaixo é apenas um exemplo, verifique com atenção qual o edital deseja realizar alteração/cancelamento.

| Winderstein       Single Single |
|----------------------------------------------------------------------------------------------------|
| ANGELICA TESTE       SATE         EDITAL 143/2022 - OFERTA DE VAGAS CURSOS FIC NA MODALIDADE A DISTÂNCIA EM REDE - FORMAÇÃO COMPLEMENTAR         Vitimas Noticias       Dados do Processo Seletivo         Não há noticias cadastradas       Dados do Processo Seletivo         Ocumentos       Curso: FORMAÇÃO INICIAL E CONTINUADA NA MODALIDADE A DISTÂNCIA - 237 (I) - VITÓRIA - A<br>DISTÂNCIA         Não há documentos anexados.       Curso: FORMAÇÃO COMPLEMENTAR         Período de Inscrições: 24/11/2022 às 00:00 - 31/12/2022 às 23:59       Número de Vagas: 156         Difique AQUI para acessar o seu Comprovante de Inscrição.       EtaPAS Do PROCESSO SELETIVO         OUTRAS OPERAÇÕES       Visualizar<br>Questionário       Imprimir<br>GRU       Meus Recursos<br>Interpostos       Cancelar<br>Inscrição                                                                                                    |
| EDITAL 13/ 2022 - OFERTA DE VAGAS CURSOS FIC NA MODALIDADE A DISTÀNCIA EM REDE - FORMAÇÃO COMPLEMENTAR         Vitimas Noticias       Dados do Processo Seletivo         Não há noticias cadastradas       Dados do Processo Seletivo         Documentos       Curso; FORMAÇÃO INICIAL E CONTINUADA NA MODALIDADE A DISTÂNCIA - 237 (I) - VITÓRIA - A<br>DISTÂNCIA         Não há documentos anexados.       Nivel: FORMAÇÃO COMPLEMENTAR         Periodo de Inscrições: 24/11/2022 às 00:00 - 31/12/2022 às 23:59         Número de Vagas: 156         Distânce Operações         Outras Operações         Visualizar         Questionário         Visualizar         Visualizar     <                                                                                                    |
| Utimas Noticias       Dados do Processo Seletivo         Não há noticias cadastradas       Dados do Processo Seletivo         Documentos       Curso; FORMAÇÃO INICIAL E CONTINUADA NA MODALIDADE A DISTÂNCIA - 237 (I) - VITÓRIA - A         Não há documentos anexados.       Nível: FORMAÇÃO COMPLEMENTAR         Período de Inscrições: 24/11/2022 às 00:00 - 31/12/2022 às 23:59       Número de Vagas: 156         Distribuição Clique AQUI para acessar o seu Comprovante de Inscrição.       ETAPAS DO PROCESSO SELETIVO         OUTRAS OPERAÇÕES       Visualizar         Visualizar       Visualizar         Visualizar       Visualizar         Visualizar       Mary Imprimir         Visualizar       Interpostos         Cancelar       Inscrição                                                                                                    |
| Não há noticias cadastradas         Documentos         Não há documentos anexados.         Curso; FORMAÇÃO INICIAL E CONTINUADA NA MODALIDADE A DISTÂNCIA - 237 (I) - VITÓRIA - A         DISTÂNCIA         Não há documentos anexados.         Nível: FORMAÇÃO COMPLEMENTAR         Período de Inscrições: 24/11/2022 às 00:00 - 31/12/2022 às 23:59         Número de Vagas: 156         Distância         Cursos De Processo SELETIVO         OUTRAS OPERAÇÕES         Visualizar         Questionário         Visualizar         Questionário         Visualizar         Questionário         Visualizar         Visualizar                                                                                                    |
| Documentos         Não há documentos anexados.         Cursos: FORMAÇÃO INICIAL E CONTINUADA NA MODALIDADE A DISTÂNCIA - 237 (I) - VITÓRIA - A<br>DISTÂNCIA         Nível: FORMAÇÃO COMPLEMENTAR         Período de Inscrições: 24/11/2022 às 00:00 - 31/12/2022 às 23:59         Número de Vagas: 156         Distânces De Processo SELETIVO         OUTRAS OPERAÇÕES         Visualizar<br>Questionário         Visualizar<br>GRU         Visualizar<br>GRU         Visualizar<br>Cursos         Sourciar                                                                                                    |
| Não há documentos anexados.       Nivel: FORMAÇÃO COMPLEMENTAR         Período de Inscrições: 24/11/2022 às 00:00 - 31/12/2022 às 23:59         Número de Vagas: 156         ETAPAS DO PROCESSO SELETIVO         OUTRAS OPERAÇÕES         Visualizar<br>Questionário         Visualizar<br>GRU         Visualizar<br>GRU         Visualizar<br>Cancelar<br>Interpostos         Source de Vagas:                                                                                                    |
| Período de Inscrições: 24/11/2022 às 00:00 - 31/12/2022 às 23:59         Número de Vagas: 156         Cilque AQUI para acessar o seu Comprovante de Inscrição.         ETAPAS DO PROCESSO SELETIVO         OUTRAS OPERAÇÕES         Visualizar<br>Questionário       Imprimir<br>GRU       Meus Recursos<br>Interpostos       Cancelar<br>Inscrição         Cancelar<br>Inscrição                                                                                                    |
| SIGAA Copyright 🕲 2006-2023 UFRN   Ifes - Diretoria de Tecnologia da Informação - (27) 3357-7515   ifes-sigaa02.cefetes.br.sigaa02 v4.8.22                                                                                                    |

### 8º Caso deseja cancelar a inscrição para realização de uma nova, basta seguir os seguintes passos:

ATENÇÃO: São de inteira e exclusiva responsabilidade do candidato o cancelamento de sua inscrição e a realização de uma nova inscrição dentro do prazo limite definido no cronograma.

I) Clicar no ícone indicado na imagem abaixo:

| Sistema Integrado o<br>ANGELICA TESTE           | de Gestão de Atividades Acadêmicas                                                                                                    |
|-------------------------------------------------|----------------------------------------------------------------------------------------------------|
| EDITAL 143/2022 - OFERTA DE VA                  | GAS CURSOS FIC NA MODALIDADE A DISTÂNCIA EM REDE - FORMAÇÃO COMPLEMENTAR                                                                                                    |
| Ultīmas Noticias<br>Nāo há noticias cadastradas | Dados do Processo Seletivo                                                                                                    |
| Documentos<br>Não há documentos anexados.       | Curso: FORMAÇÃO INICIAL E CONTINUADA NA MODALIDADE A DISTÂNCIA - 237 (I) - VITÓRIA - A<br>DISTÂNCIA<br>Nível: FORMAÇÃO COMPLEMENTAR<br>Período de Inscrições: 24/11/2022 às 00:00 - 31/12/2022 às 23:59<br>Número de Vagas: 156<br>Cilque AQUI para acessar o seu Comprovante de Inscrição.<br>ETAPAS DO PROCESSO SELETIVO<br>OUTRAS OPERAÇÕES |
| SIGAA Copyright @ 2006-2023 U                   | Visualizar<br>Questionário<br>FRN   Ifes - Diretoria de Tecnologia da Informação - (27) 3357-7515   ifes-sigaa02.cefetes.br.sigaa02 v4.8.22                                                                                                    |

II) Aparecerá a seguinte mensagem "Deseja realmente cancelar sua inscrição". Basta clicar em OK!

|                                                       | Instituto Federal do                                  | sigaa.ifes.edu.br diz                                                                                                    |                                                                                        | Vitória, 21 de Março de 2023                   |  |  |
|-------------------------------------------------------|-------------------------------------------------------|----------------------------------------------------------------------------------------------------|----------------------------------------------------------------------------------------|------------------------------------------------|--|--|
|                                                       | SIGAA<br>Sistema Integrado                            | Deseja realmente cancelar sua inscrição?                                                                                                    | Com                                                                                    | ssivel para pessoas<br>deficiência visual      |  |  |
|                                                       | ANGELICA TESTE                                        | ОК                                                                                                    | Cancelar                                                                               | SAIR                                           |  |  |
|                                                       | Liltimas Noticias                                     |                                                                                                    | - FORM                                                                                 | IÇAO COMPLEMENTAR                              |  |  |
|                                                       | Não há notícias cadastradas                           | Dados do Pr                                                                                                    |                                                                                        |                                                |  |  |
|                                                       | Documentos                                            | Curso: FORMAÇÃO INICIAL E CONTINUADA NA M                                                                                                    | Curso: FORMAÇÃO INICIAL E CONTINUADA NA MODALIDADE A DISTÂNCIA - 237 (I) - VITÓRIA - A |                                                |  |  |
|                                                       | Não há documentos anexados.                           |                                                                                                    |                                                                                        |                                                |  |  |
| https://sigaa.ifes.edu.br/sigaa/public/processo.selet | SIGAA Copyright © 2006-2023 UF                        | Periodo de Inscrições: 24/11/2022 às 00:00 - :<br>Número de Vagas: 156<br>Clíque AQUI para acessar o seu Compro<br>ETAPAS DO PROCESSO SELETIVO<br>OUTRAS OPERAÇÕES<br>Visualizar<br>Questionário<br>CRU | 31/12/2022 às 23:59<br>ovante de Inscrição.                                            | Cancelar<br>Inscrição<br>es.br.sigaa02 v4.8.22 |  |  |
| https://sigaa.ifes.edu.br/sigaa/public/processo_selet | tivo/area_do_candidato/lista_inscricoes_candidato.jsf | e                                                                                                    |                                                                                        |                                                |  |  |

Pronto! Sua inscrição foi cancelada. Você pode realizar uma nova inscrição!

| ← → C 🌲 sigaa.ifes.edu.br/siga | a/public/processo_seletivo/area_do_candidato/pa                                                          | agina_processo_seletivo.jsf                                                                                                    | 🖻 🖈 🗖 💧 🗄 |
|--------------------------------|----------------------------------------------------------------------------------------------------|----------------------------------------------------------------------------------------------------|-----------|
|                                | Instituto Federal do Espi<br>SIGAA<br>Sistema Integrado de                                               | rito Santo Vitória, 21 de Março de 2023                                                                                                    |           |
|                                | Inscrição cancelada com suces:<br>ANGELICA TESTE<br>EDITAL 143/2022 - OFERTA DE VAGA<br>Últimas Noticias | io.<br>(x) fechar mensagens<br>SATR<br>IS CURSOS FIC NA MODALIDADE A DISTÂNCIA EM REDE - FORMAÇÃO COMPLEMENTAR<br>Dados do Processo Seletivo                                                                                                    |           |
|                                | Não ha noticias cadastradas Documentos Não há documentos anexados.                                       | Curso: FORMAÇÃO INICIAL E CONTINUADA NA MODALIDADE A DISTÂNCIA - 237 (I) - VITÓRIA - A<br>DISTÂNCIA<br>Nivel: FORMAÇÃO COMPLEMENTAR<br>Período de Inscrições: 24/11/2022 às 00:00 - 31/12/2022 às 23:59<br>Número de Vagas: 156<br>Clique AQUI para acessar o seu Comprovante de Inscrição. |           |
|                                |                                                                                                    | ETAPAS DO PROCESSO SELETIVO<br>Outras Operações                                                                                                    |           |
|                                | SIGAA Copyright © 2006-2023 UFRN                                                                         | << Voltar                                                                                                    |           |

**Observação:** Orientamos aos candidatos que após a realização da inscrição, fiquem atentos aos prazos divulgados no Anexo I - Cronograma e acompanhem as publicações na página do processo seletivo.